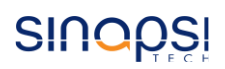

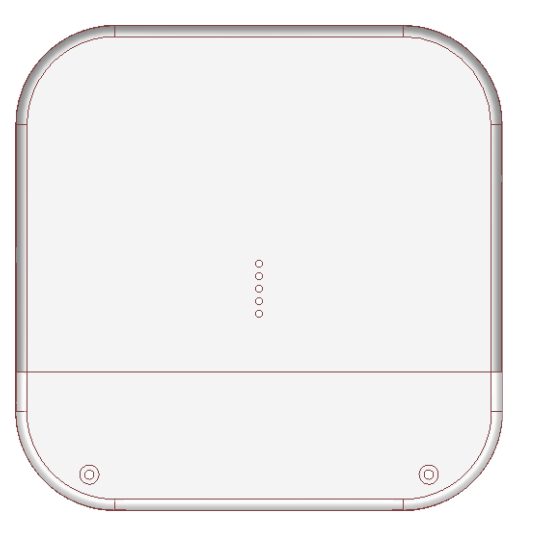

# <u>STEP 2</u>

Creare un nuovo impianto (A), oppure, tra i propri impianti (B), selezionare quello nel quale si vuole inserire il nuovo concentratore:

| 🏶 E 0 | DUOB        | O X Seleziona impianto          | • + Impianti Errori d  | ii comunicazione 🚧          |               | <ul> <li>service@</li> </ul> | 🕯 service@sinapsitech.it  🛔 🗐 🕑 |   |   |  |
|-------|-------------|---------------------------------|------------------------|-----------------------------|---------------|------------------------------|---------------------------------|---|---|--|
|       | <b>+</b> N  | uovo A                          |                        |                             |               |                              |                                 |   |   |  |
|       | ld          | Nome                            | Proprietario           | Descrizione                 | Concentratori | Contatori                    | <                               |   |   |  |
|       | <u>498</u>  | CENTRO COMMERCIALE BASTIA UMBRA | smartgwdemo@user.it    |                             | 1             | 195                          | 1                               | 7 | 8 |  |
| (B)[  | <u>1515</u> | CONDOMINIO XMB                  | service@sinapsitech.it |                             | 1             | 11                           | 0                               | Ō |   |  |
|       | <u>1365</u> | IMPIANTO SINAPSI SERVICE        | service@sinapsitech.it | Impianto ad uso del Service | 1             | 4                            | 1                               | ā |   |  |

#### <u>STEP 1</u>

Per ottimizzare i tempi di installazione, le operazioni dallo STEP 1 allo STEP 4 possono essere svolte preliminarmente da remoto usando un PC / Tablet / Smartphone

Per poter utilizzare il concentratore è necessario attestarsene la proprietà mediante la procedura di attivazione nella piattaforma cloud SGH. Se non si è già registrati è necessario creare un account, altrimenti effettuare il login con le proprie credenziali al seguente link:

https://app.sghiot.com/smartgw/

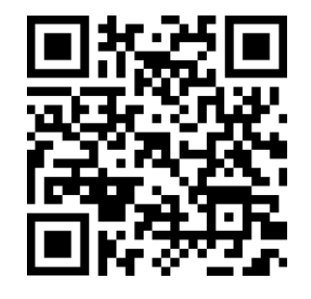

# <u>STEP 3</u>

Recarsi nella sezione "Concentratori", aggiungere il concentratore nell'impianto selezionato inserendo l'Activation Key indicata nell'etichetta del dispositivo.

| OUOBOX        | tr (1515) C | ONDOMINIUM XME -      | Impianti C | oncentratori Contatori | Reports  | Errori di comunicazione |       |          | + servic | e@sinapsitech. | t <b>≜₫@</b> | sinop |
|---------------|-------------|-----------------------|------------|------------------------|----------|-------------------------|-------|----------|----------|----------------|--------------|-------|
|               |             |                       |            |                        |          |                         |       |          |          |                |              |       |
|               |             |                       |            |                        |          |                         |       |          |          |                |              |       |
|               | 5           |                       |            |                        |          |                         |       |          |          |                |              |       |
| Numero di     |             |                       |            |                        | In       |                         | Stato | Stato    |          | Lista          |              |       |
| fabbricazione | Descrizione | Chiave di attivazione |            | Stato SIM              | sessione | Data di scadenza        | com.  | batteria | Segnale  | cnt.           |              |       |
| 8824287849    | RB24287049  | n74gna-4p3pn-i8v65-f  | 3975-x8p8e | ACTIVATED              | N/D      | 2025-08-08              |       |          | at       | ~ 1            |              | i     |

E' possibile aggiungere il concentratore nell'impianto desiderato, anche utilizzando la fotocamera del proprio smartphone puntando al QR code dell'etichetta del concentratore: come prima cosa premere il relativo pulsante (1), poi inguadrare il QR code (2) ed

infine confermare premendo il tasto "Attiva" (3).

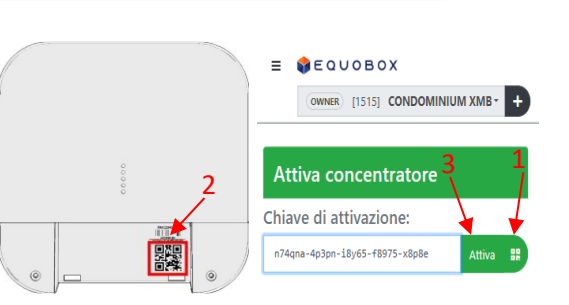

### <u>STEP 4</u>

Aggiungere nel concentratore la lista dei contatori Wireless M-Bus da monitorare. Nella sezione "Configurazione" (A), impostare la modalità operativa M-Bus Wireless (B). In seguito selezionare la lista dei contatori desiderata (C), caricarla (D) e poi, dopo aver verificato la correttezza, confermarla.

# <u>STEP 6</u>

Alimentare il concentratore inserendo il jumper come indicato nella seguente immagine.

| Concentratore RB24287       | 049     |                |        |                                                                |
|-----------------------------|---------|----------------|--------|----------------------------------------------------------------|
| Informazioni Configurazione | Profilo |                |        |                                                                |
| Nome: A                     |         | RB24287049     |        |                                                                |
| Modalità M-Bus Wireless:    | В       | C Mode         | ~      | Leggi solo dispositivi con telegrammi walk-by                  |
| Carica lista contatori:     |         | Lista Demo.csv | Browse | Carica 👕 Elimina lista 🛃 Scarica lista 🛃 Scarica modello lista |
|                             |         |                | C      | D                                                              |

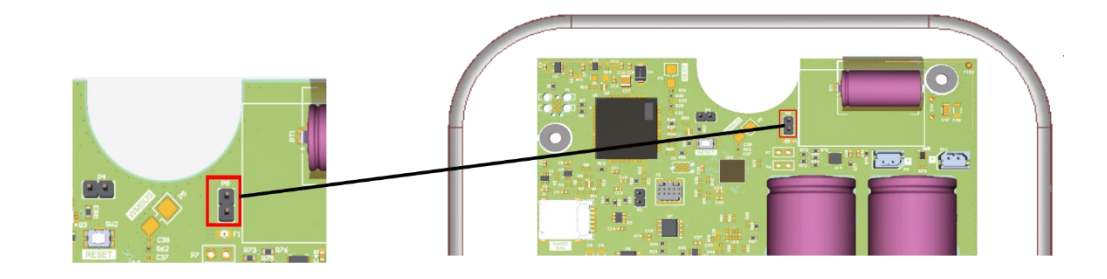

# <u>STEP 5</u>

Svitare le 2 viti e rimuovere il coperchio per fissare a muro lo Smart Gateway, come indicato dalla seguente immagine. Per fissarlo alla parente tenersi a distanza di almeno 20 cm dal soffitto e dalla parete laterale.

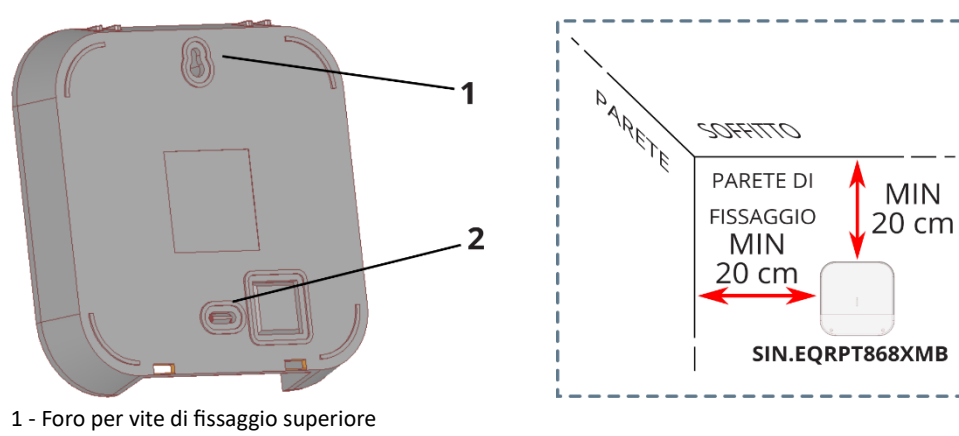

#### 2 - Pre-foro per vite di fissaggio inferiore

#### <u>STEP 7</u>

**1** Operazioni da effettuare **<u>ESCLUSIVAMENTE</u>** in impianto in prossimità dei misuratori da contabilizzare.

Per attivare la comunicazione con il cloud SGH, **tenere premuto il tasto centrale S2 finché il led di stato inizia a lampeggiare di colore blu** (max 30 secondi).

Attendere che lo Smart Gateway incominci la scansione dei misuratori W. M-Bus: il LED di stato lampeggerà di viola.

#### N.B Se entro quindici minuti il LED non lampeggia di viola, ripetere lo <u>STEP 7</u>.

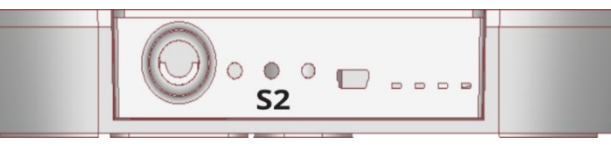

DATASHEET

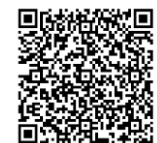

QUICK START GUIDE

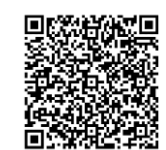